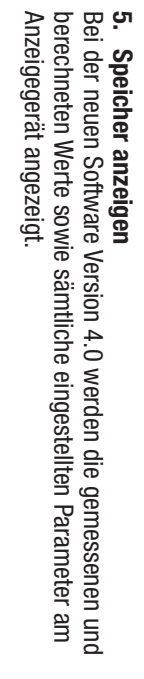

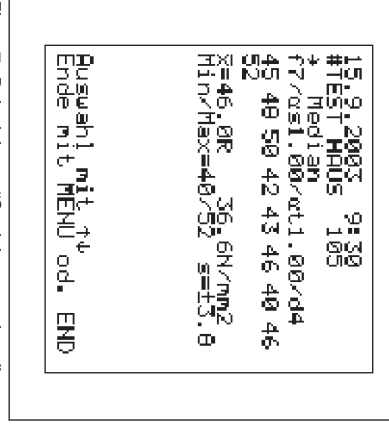

90

5 4001

## Figur 7 Beispiel von "Speicher anzeigen"

- Datum
- Serientitel
- Umrechnungskurve, Faktoren, Karb.-Tiefe Richtung, Mittelwertbildung (z.B. Median)
- Einzelne Messwerte
- Mittelwerte von R und fc\*)
- 7054301 Minimum/Maximum R, Standardabweichung
- \* Bei Median wird für ungültige Messserien "F>20%" angezeigt

software ProVista, Version 2.0 (CD als Zubehör Art. Nr. 390 00 120) bequem auf den PC übertragen und bearbeitet werden. Die Speicher übertragen
Die Daten im Speicher können jetzt mit der neuen Bearbeitungs-Bedienungsanleitung zu ProVista wird auf der CD mitgeliefert.

Figur 8 unten) Ansonsten können weiterhin die Daten mit Hilfe von Hyperferminal in eine Excel-Datei übertragen werden (siehe Beispiel Ľ.

|    | _  | _     | _                          | _                                                                                                    |                                                                                                    | _                                                                                                    | _                               |                                         | _                                                                          | _                                                                                                    |
|----|----|-------|----------------------------|----------------------------------------------------------------------------------------------------|----------------------------------------------------------------------------------------------------|----------------------------------------------------------------------------------------------------|---------------------------------|-----------------------------------------|----------------------------------------------------------------------------|----------------------------------------------------------------------------------------------------|
| 52 | 50 | 55    | 55                         | 49                                                                                                    | 55                                                                                                    | 46                                                                                                    | 49                              | 47                                      | TEST HAUS 104                                                              | 2003                                                                                                    |
|    |    |       |                            |                                                                                                    |                                                                                                    |                                                                                                    |                                 |                                         | 5                                                                          | 6                                                                                                    |
|    |    |       |                            |                                                                                                    |                                                                                                    |                                                                                                    |                                 |                                         | Median 1)                                                                  | 19                                                                                                    |
|    |    |       |                            |                                                                                                    |                                                                                                    |                                                                                                    |                                 |                                         | 5                                                                          | 12                                                                                                    |
|    |    |       |                            |                                                                                                    |                                                                                                    |                                                                                                    |                                 |                                         | 0.8                                                                        | 36                                                                                                    |
|    |    |       |                            |                                                                                                    |                                                                                                    |                                                                                                    |                                 |                                         | _                                                                          |                                                                                                    |
|    |    |       |                            |                                                                                                    |                                                                                                    |                                                                                                    |                                 |                                         |                                                                            |                                                                                                    |
|    | 52 | 52 50 | 52<br>50<br>51<br>52<br>52 | 52<br>50<br>50<br>51<br>51<br>52<br>51<br>51<br>52<br>51<br>51<br>51<br>51<br>51<br>51<br>51<br>51<br>51<br>51<br>51<br>51<br>51 | 52<br>50<br>51<br>52<br>52<br>53<br>55<br>55<br>55<br>55<br>55<br>55<br>55<br>55<br>55<br>55<br>55<br>55 | 52<br>50<br>51<br>52<br>52<br>53<br>55<br>55<br>55<br>55<br>55<br>55<br>55<br>55<br>55<br>55<br>55<br>55 | 52   46     52   55     52   53 | 52   55   55   55     52   53   54   55 | 47       49       55       56       57       58       59       50       52 | TEST HAUS     104     5     Median 1)     5     0.8     1       47     49     49     1     1     1     1     1     1     1     1     1     1     1     1     1     1     1     1     1     1     1     1     1     1     1     1     1     1     1     1     1     1     1     1     1     1     1     1     1     1     1     1     1     1     1     1     1     1     1     1     1     1     1     1     1     1     1     1     1     1     1     1     1     1     1     1     1     1     1     1     1     1     1     1     1     1     1     1     1     1     1     1     1     1     1     1     1     1     1     1     1     1     1     1     1     1     1 |

Figur 8 Daten im Excel, Beispiel mit Median

45.5 N/mm<sup>2</sup>

Bemerkungen: 1) Messserie n 2) Medianwert

Messserie mit Median gerechnet Medianwert der Rückprallwerte (bei ungültiger Messserie wird "0" gesetzt)

## 5. Display Memory

With software version 4.0 the measured and calculated values, as well as all set parameters are displayed.

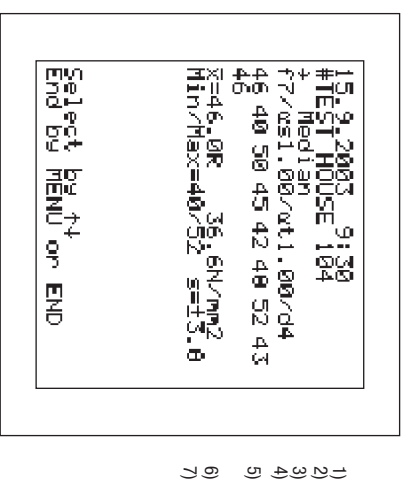

### $\overline{}$ Example of "Display Memory

Fig

- 705400-Date
  - Alpha-numeric number
  - Conversion curve/factors/carbonation depth Impact direction, mean value method
  - ndividual impact rebound values
- Mean values of R and fc\*)
- Minimum/maximum R, standard deviation
- For invalid measuring series using the median method "F>20%" is displayed

\*

6. Memory Transfer The memory data can be transferred and treated easily with the sonware. art. no. 390 00 120). The detailed operating instructions for new evaluation software ProVista, version 2.0 (CD as accessory ProVista are installed on the CD, delivered with the ProVista

using Apart from ProVista data can still be converted to an Excel format HyperTerminal software (see example in Fig. 8 below)

| !<br>) | 2) 50             | 52 | 50 | 55 | 55 | 49 | 55 | 46 | 49 | 47 | TEST HOUSE 104 | 2003 |
|--------|-------------------|----|----|----|----|----|----|----|----|----|----------------|------|
|        | 46                |    |    |    |    |    | 51 |    | -  |    | <del>л</del>   | 6    |
|        | 55                |    |    |    |    |    |    |    |    |    | Median 1)      | 19   |
|        | 3.5               |    |    |    |    |    |    |    |    |    | ъ              | 12   |
| •      | 45.5              |    |    |    |    |    |    |    |    |    | 0.8            | 36   |
|        | N/mm <sup>2</sup> |    |    |    |    |    |    |    |    |    | 1              |      |
|        |                   |    |    |    |    |    |    |    |    |    | _              |      |
|        |                   |    |    |    |    |    |    |    |    |    |                |      |

Fig. 8 Data in Excel format, median method

### 2 Remarks:

Measuring series calculated with the median method Median-value of the rebound values (for invalid measuring

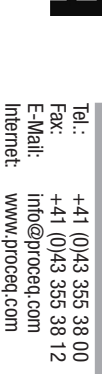

# **DIGI**SCHM

# Zusatz zur Bedienungsanleitung DIGI SCHMIDT ND/LD, Vers. 4.0

### Einleitung

wesentliche Vorteile: Die neue Software Version ab 4.0 bietet dem Kunden drei neue

- Auswertung der Messresultate gemäss der Norm EN 12504-2:2001
- Zusätzliche Umrechnungskurven für verschiedene Betonsorten
- gemäss in Japan durchgeführten Studien (nur für Typ ND) Anpassungen zur Verwendung der neuen Übertragungs software ProVista (für PROFOMETER 4 und PROFOMETER 5-Anwender bereits ein Begriff).

Zusätzlich kann jetzt als Titel der Messserie eine alphanumeriam Anzeigegerät ist verbessert worden (alle gesetzten Parameter sche Zahl eingegeben werden und die Anzeige der Messresultate und gemessene Werte erscheinen).

eine neue Printplatte eingebaut werden. Version 083 eingebaut werden. Bei älteren Geräten muss zuerst Das neue EPROM Version 4.0 kann in Anzeigegeräte ab Print-

# Neuerungen des DIGI SCHMIDT

## Mittelwertbildung

ser" automatisch "M0" gesetzt. Versichern sie sich jedoch, dass bei "Mittel x" für die Anzahl Schläge "n" mindestens 9 gesetzt ist (siehe Figur 1) werten zu berücksichtigen. Sobald sie im Menü "Mittelwertbil-dung" bei "Median" 1 setzen, wird unter "Eliminierung Ausreisstelle der Mittelwertbildung neu der Medianwert vorgeschrieben Dabei sind alle Messwerte einer Serie von mindestens 9 Mess-In der Norm EN 12504-2:2001, Artikel 7 "Testresultate" wird an

serie verworfen werden. In diesem Falle erscheint auf der angezeigt. Falls mehr als 20% der Werte um mehr als 6 Einheiangezeigt. Bei einer geraden Anzahl Werte wird das Mittel aus angeordneten Werte stehende als Median herausgenommen und Die neue Software berechnet den Medianwert wie folgt: ten vom Medianwert abweichen, muss gemäss Norm die Mess den zwei in der Mitte stehenden Werten gebildet und als Median Serie mit einer ungeraden Anzahl Werte wird der in der Mitte der Die Messwerte werden der Grösse nach angeordnet. Anzeige "> 20%" (siehe Figur 6). Bei einer

Für die klassische Mittelwertbildung muss unter Median die "0"

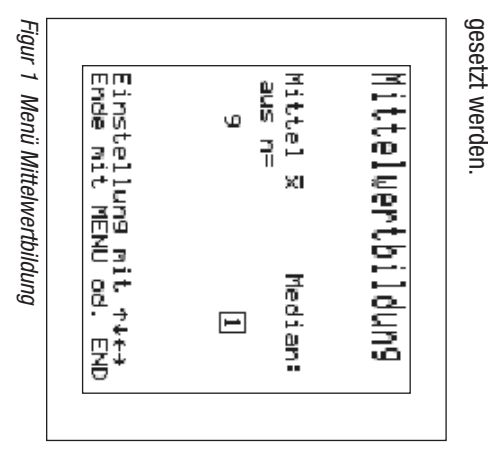

2003 10 45 DIGI 2000-1 D/E

PROCEQ SA Ringstrasse 2 CH-8603 Schwerzenbach Anderungen vorbehalten Switzerland 2003 10 45 DIGI 2000-1 D/E

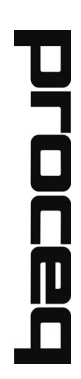

Subject to change

series "0" is set)

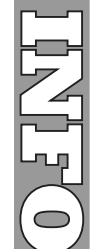

## 

## **Addition to Operation Manual** DIGI SCHMIDT ND/LD, Vers. 4.0

### Introduction

tages for the user: The latest software version 4.0 has three new important advan-

- EN 12504-2:2001 Evaluation of test results according to European Standard
- Additional conversion curves for various concrete quality based on tests performed in Japan (only for Type ND). Adaptation of the software for use with the transfer and evaluation software ProVista (already known to the users of
- the PROFOMETER 4 and PROFOMETER 5).

sured values are shown). In addition, it is now possible to key-in an alpha-numeric numimproves the display of the results (all set parameters and meaber. This acts as a label for a particular measuring series and

a new PCB must first be installed. boards (PCB) versions not older than 083. For older instruments, The new EPROM version 4.0 can be installed onto printed circuit

# New features of the DIGI SCHMIDT

### 1. Mean Value

number of impacts. (see Fig. 1) considered (no outliers allowed). When setting 1 under "Median", M0 is automatically set under "Elimination of Outliers". Under value.When applying this method, all measured values must be the median value is specified instead of the classic mean In chapter 7 of the Standard EN 12504-2:2001 "Test Results", 'Mean x", the number 9 or larger figure must be set to indicate

is rejected. In this case "> ts, the mean value of the two values, placed in the middle of the row, is shown as the median value. If more than 20% of the values are spaced more than 6 units apart, the measuring series is rejected. In this case "> 20%" is displayed (see Fig. 6). the row, is taken as median value. For an even number of impac-For an odd number of impacts, the value placed in the middle of The measured values are placed in a row according to the size. The new software calculates the median value as follows:

"Median" For classical evaluation of the mean value, "0" must be set under

| Fig. 1  |                                                                                                  |              |      |
|---------|--------------------------------------------------------------------------------------------------|--------------|------|
| Menu    | b<br>b<br>b<br>b<br>c<br>u<br>c<br>u<br>c<br>u<br>c<br>u<br>c<br>u<br>c<br>u<br>c<br>u<br>c<br>u | မြက်<br>ကြက် | fean |
| "Mear   | Ūn<br>Tor<br>St+                                                                                 | " XI         | Val  |
| 1 Value | l⊂⊋<br>Q1                                                                                        |              | Se   |
| и       | 물                                                                                                | Media<br>1   |      |
|         |                                                                                                  | B            |      |
|         |                                                                                                  |              |      |

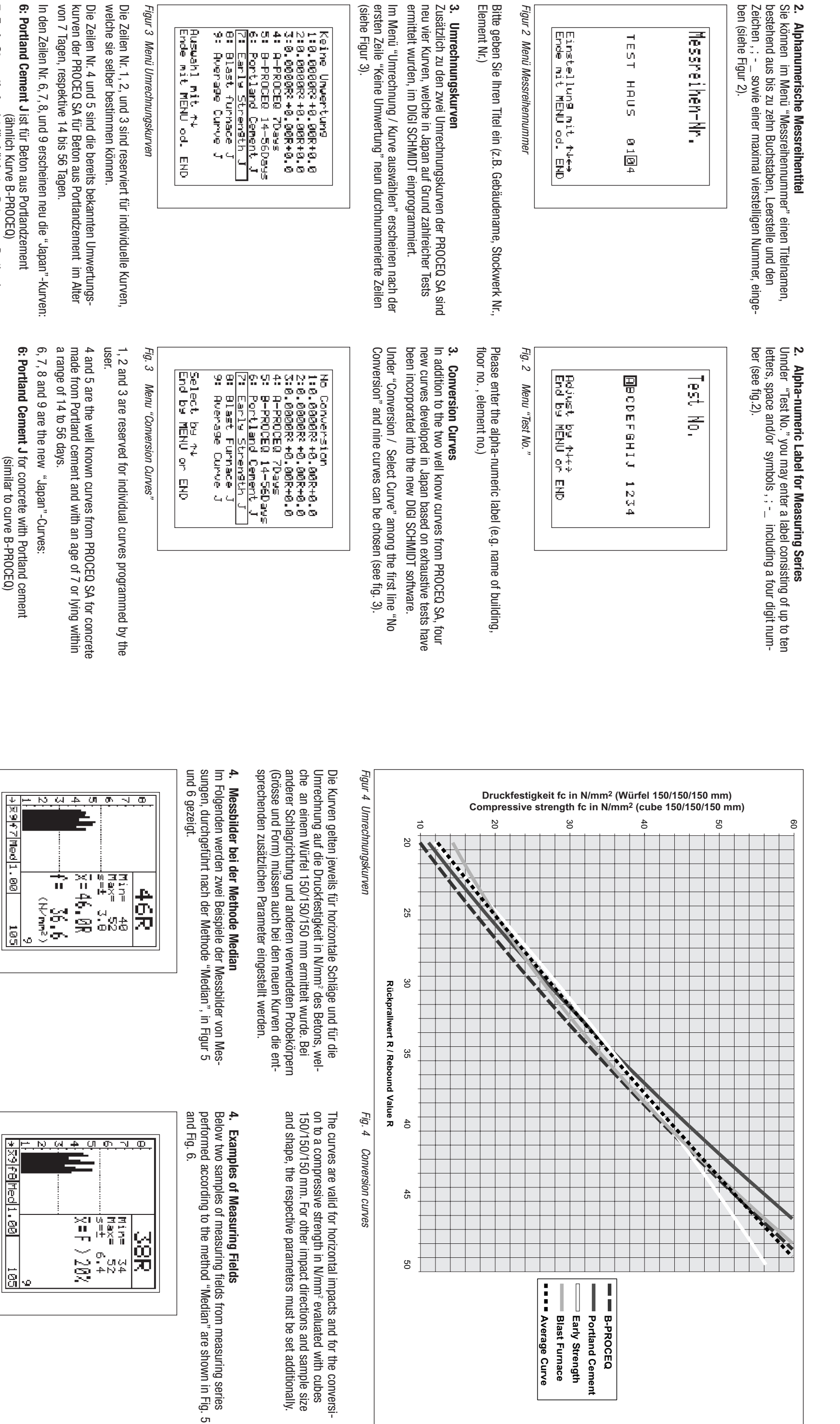

(siehe Figur 3).

Figur 2 Menü Messreihennummer

Zeichen , ;

ben (siehe Figur 2).

Messreihen-Nr.

TEST

SNUH

# Figur 3 Menü Umrechnungskurven

Auswahl mit 14 Ende mit MENU

d.

Ϋ́Ω

welche sie selber bestimmen können. Die Zeilen Nr. 1, 2, und 3 sind reserviert für individuelle Kurven,

Die Zeilen Nr. 4 und 5 sind die bereits bekannten Umwertungs-kurven der PROCEQ SA für Beton aus Portlandzement im Alter von 7 Tagen, respektive 14 bis 56 Tagen.

6: Portland Cement J ist für Beton aus Portlandzement In den Zeilen Nr. 6, 7, 8, und 9 erscheinen neu die "Japan"-Kurven:

| O. I OLUAINA OCHICILLA | וארותו הכנטוו מחא ו סו המוומלטוווטוור    |
|------------------------|------------------------------------------|
|                        | (ähnlich Kurve B-PROCEQ)                 |
| 7: Early Strength J    | ist für frühfesten Beton aus Portland    |
|                        | zement                                   |
| 8: Blast Furnace J     | ist für Beton aus Hochofenzement         |
|                        | int dia Mittalimatina dar Vinnian C 7 ii |

9: Average Curve J ist die Mittelwertkurve der Kurven 6, 7 und 8 n.b. In Japan wird nur die Kurve 9 verwendet.

Wir empfehlen Ihnen jedoch, bei bekannter Zementsorte die Kurve 6, 7, oder 8 anzuwenden.

4 dargestellt. Die vier Kurven sind zusammen mit der B-PROCEQ Kurve in Figur

> 9: Average Curve J 8: Blast Furnace J 7: Early Strength J cement Portland cement

for early strength concrete made from

for concrete made from blast furnace

is the mean curve of curves 6, 7 and 8

nb: In Japan, only curve 9 is used

crete quality is known. We recommend using curves 6, 7 or 8 if the respective con-

curve. The four curves are shown in Fig. 4 together with the B-PROCEQ

> L I

(0105, resp. 105)

Med steht für Median gemäss Norm EN 12504-2:2001 Art. Vom Serientitel wird nur der rechte Nummernteil angezeigt

I

respektive 8.

f7 und f8 stehen für die neuen "Japan"-Kurven der Zeile 7,

Bemerkungen:

Figur 5 Messreihe erfüllt EN 12504/2 / Fig. 5

Series fulfils EN 12504/2

Figur 6 Messreihe ausserhalb Toleranz / Fig. 6 Series outside tolerances

- f7 and f8 indicate the new "Japan"-curves 7 and <u>o</u>
- L

- Med stands for median according to standard

- EN 12504-2:2001Art. 7
- For the series label only the right part is shown

T

(number 0105, resp. 105)